【一太郎 2017 編】

写真をまとめて挿入するマル秘テク

アルバムを作成したり、写真を多用したビジュアルな文書を作成したりする際、写真をう まく配置してレイアウトするのは意外と難しいものです。「写真をまとめてレイアウト」 を利用すれば、複数の写真を選んで、さっときれいに配置できます。

## ●「写真をまとめてレイアウト」で写真を挿入する

1. [挿入-絵や写真-写真をまとめてレイアウト]を選択します。

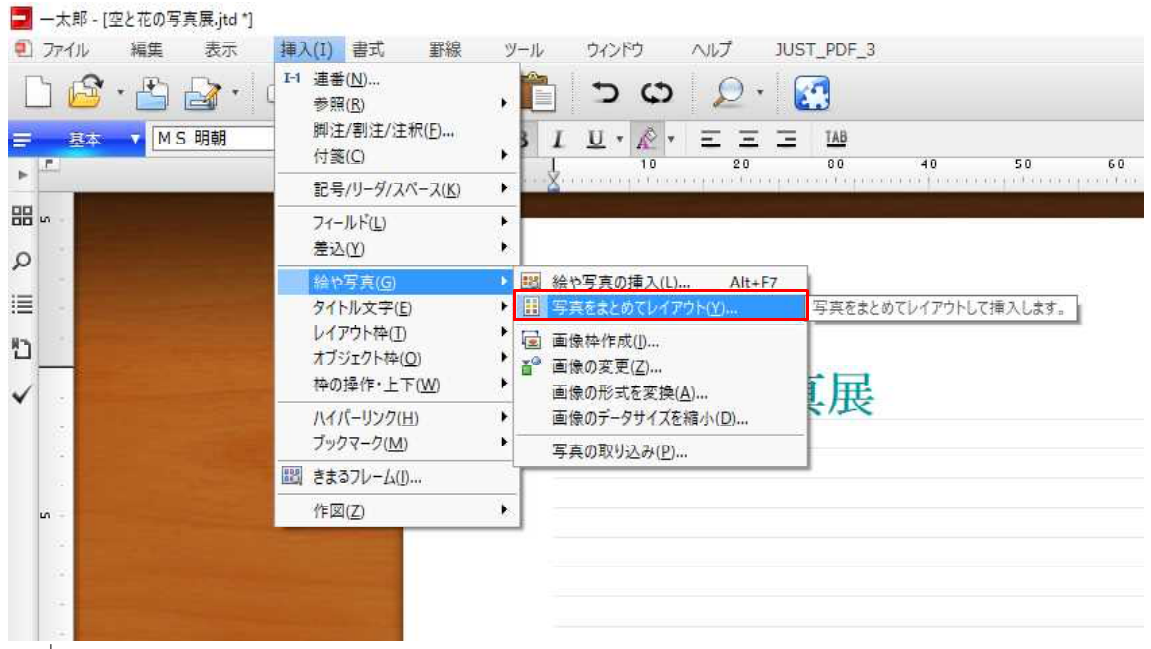

 $\downarrow$ 

2. 「現在のページのデータと写真が重なって配置される可能性があります」というメッ セージが表示された場合は、[はい]をクリックします。ページに文字などが入力されて いる場合、写真と文字は重なって表示されます。重なりはあとで変更できます。

| ]<br>挿入 香式 野線 | ツール ウィンドウ NLプ J                                                              |                            |            |       |      |
|---------------|------------------------------------------------------------------------------|----------------------------|------------|-------|------|
| 🖶 · 🍡 · 🐰     | ာင်း 🔁 📩                                                                     |                            |            |       | 文字 A |
| 28.0          | $ B I \underline{U} \cdot \underline{\mathbb{R}} \cdot \underline{\Xi} = 1 $ | TAB<br>30 40 50            | 60 70      | 80 90 |      |
|               |                                                                              |                            |            |       |      |
|               |                                                                              |                            |            |       |      |
|               | 80 1 CM                                                                      |                            |            |       |      |
|               | 空と花の写                                                                        | 真展                         |            |       |      |
|               | 一太郎                                                                          |                            | ×          |       |      |
|               | 現在のペ 実行しまる                                                                   | ージのデータと写真が重なって配置される<br>すか? | 5可能性があります。 |       |      |
|               |                                                                              | 1まし(Y) ししえ(N)              |            |       |      |
|               |                                                                              |                            |            |       |      |

 $\downarrow$ 

3. [絵や写真] ダイアログボックスが開きます。貼り付けたい写真をダブルクリックするか、選択して[追加]をクリックします。

※画面左側の[写真をまとめてレイアウト]ダイアログボックスにドラッグ&ドロップしても同様です。

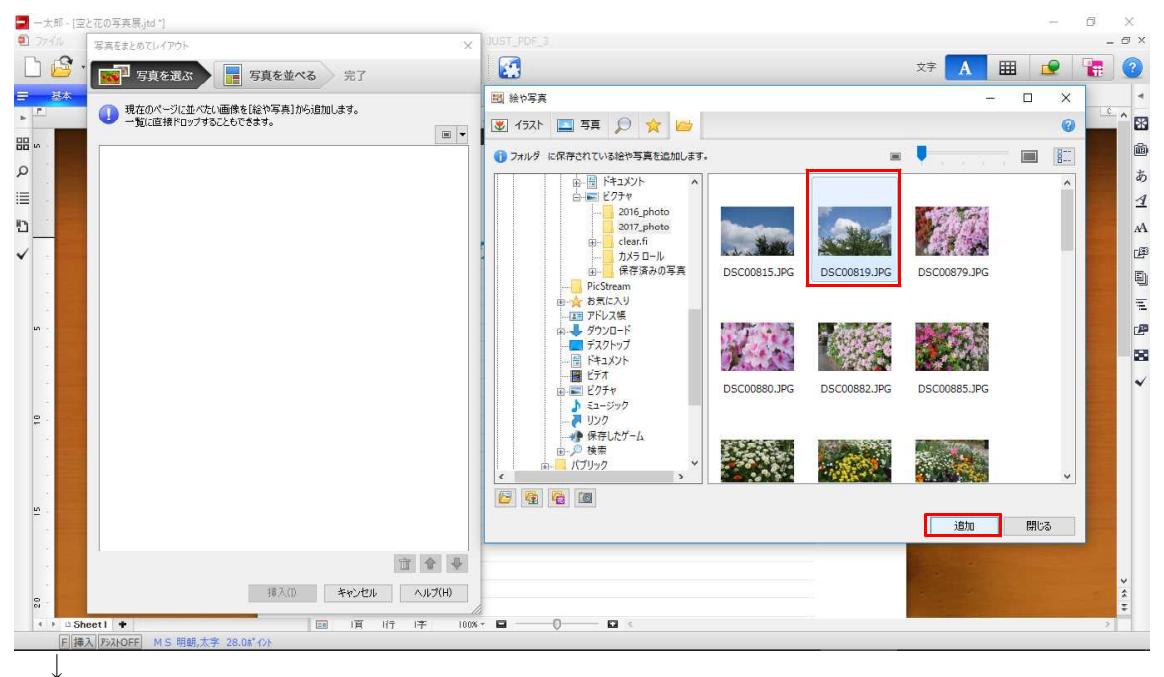

4. 写真を選択し終わったら [写真を並べる] をクリックして、写真を並べる画面に切り 替えます。

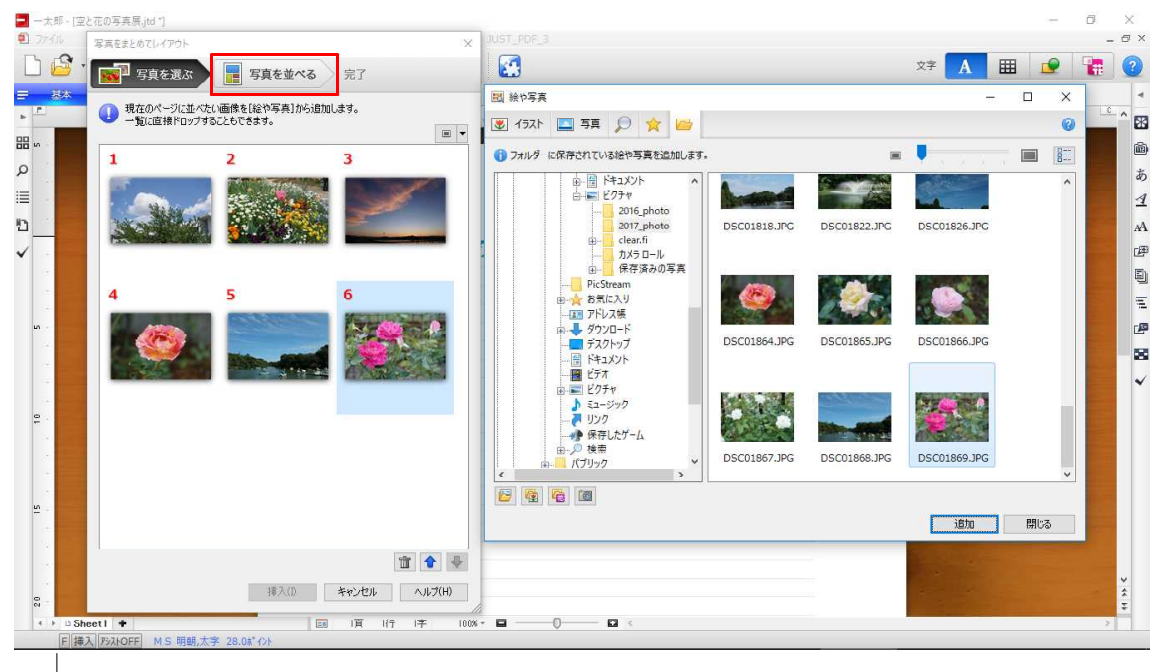

5. ここではテンプレートを利用して配置する方法を紹介します。[テンプレート] タブ をクリックし、利用したいテンプレートを選択します。画面右側のプレビューで写真の配 置を確認します。

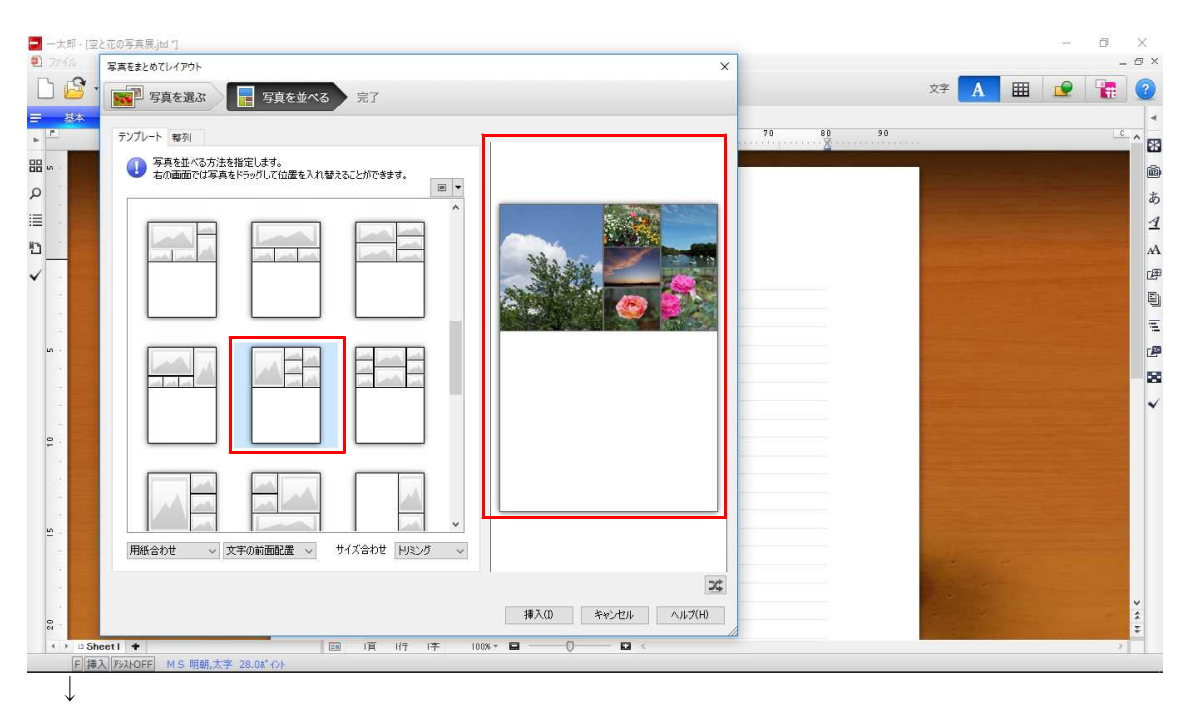

6. 写真をドラッグして位置を入れ替えることができます。必要に応じて、写真を並べる 領域やサイズ合わせの項目を設定します。設定できたら、[挿入] をクリックします。

|                                                                                                    | 📃 —太郎 - [[                       | 空と花の写真展.jtd 1                                      |                     |               | -                                     | Ø | ×    |
|----------------------------------------------------------------------------------------------------|----------------------------------|----------------------------------------------------|---------------------|---------------|---------------------------------------|---|------|
|                                                                                                    | 2 77410                          | 写真をまとめてレイアウト                                       | x                   | _             | i i i i i i i i i i i i i i i i i i i | - | σ×   |
|                                                                                                    |                                  | 7 写真を選ぶ 冒責を並べる 完了                                  | _                   | 文字 A          | ■ 👱                                   |   | 2    |
|                                                                                                    | = <u>8</u> 4<br>⊾                | テンプレート 専列                                          | 70 80 90            |               |                                       | C | ▲    |
|                                                                                                    | 88 vs -                          | 写真を並べる方法を指定します。<br>右の画面では写真をドラッリして位置を入れ替えることができます。 |                     |               |                                       |   | Ŵ    |
|                                                                                                    | ٩                                |                                                    | <b>1</b> - <b>1</b> |               |                                       |   | あ    |
|                                                                                                    |                                  |                                                    |                     |               |                                       |   | 1    |
|                                                                                                    | <u> </u>                         |                                                    |                     |               |                                       |   | A    |
|                                                                                                    | <ul> <li>*</li> <li>*</li> </ul> |                                                    |                     |               |                                       |   |      |
|                                                                                                    |                                  |                                                    |                     | 1.00          |                                       |   | 11   |
|                                                                                                    | un -                             |                                                    |                     | <b>Barres</b> |                                       |   | æ    |
| ・     ・     ・     ・     ・     ・     ・     ・     ・     ・     ・     ・     ・     ・     ・     ・     ・     ・     ・     ・     ・     ・     ・     ・     ・     ・     ・     ・     ・     ・     ・     ・     ・     ・     ・     ・     ・     ・     ・     ・     ・     ・     ・     ・     ・     ・     ・     ・     ・     ・     ・     ・     ・     ・     ・     ・     ・     ・     ・     ・     ・     ・     ・     ・     ・     ・     ・     ・     ・     ・     ・     ・     ・     ・     ・     ・     ・     ・     ・     ・     ・     ・     ・     ・     ・     ・      ・     ・      ・      ・      ・      ・      ・      ・      ・      ・      ・      ・      ・      ・      ・      ・      ・      ・      ・      ・      ・      ・      ・      ・      ・      ・      ・      ・      ・      ・      ・      ・      ・      ・      ・      ・      ・      ・      ・      ・      ・      ・      ・      ・      ・      ・      ・      ・      ・      ・      ・      ・      ・      ・      ・      ・      ・      ・      ・      ・      ・      ・      ・      ・      ・      ・      ・      ・      ・      ・      ・      ・      ・      ・      ・      ・      ・      ・      ・      ・      ・      ・      ・      ・      ・      ・      ・      ・      ・      ・      ・      ・      ・      ・      ・      ・      ・      ・      ・      ・      ・      ・      ・      ・      ・      ・      ・      ・      ・      ・      ・      ・      ・      ・      ・      ・      ・      ・      ・      ・      ・      ・      ・      ・      ・      ・      ・      ・      ・      ・      ・      ・      ・      ・      ・      ・      ・      ・      ・      ・      ・      ・      ・      ・      ・      ・      ・      ・      ・      ・      ・      ・      ・      ・      ・      ・      ・      ・      ・      ・      ・      ・      ・      ・      ・      ・      ・      ・      ・      ・      ・      ・      ・      ・      ・      ・      ・      ・      ・      ・      ・      ・      ・      ・      ・      ・      ・      ・      ・      ・      ・      ・      ・      ・      ・      ・      ・      ・      ・      ・      ・      ・      ・      ・      ・      ・      ・      ・      ・      ・      ・      ・      ・      ・     ・      ・      ・      ・ |                                  |                                                    |                     |               |                                       |   | - 25 |
| ●         ●         ●         ●         ●         ●         ●         ●         ●         ●         ●         ●         ●         ●         ●         ●         ●         ●         ●         ●         ●         ●         ●         ●         ●         ●         ●         ●         ●         ●         ●         ●         ●         ●         ●         ●         ●         ●         ●         ●         ●         ●         ●         ●         ●         ●         ●         ●         ●         ●         ●         ●         ●         ●         ●         ●         ●         ●         ●         ●         ●         ●         ●         ●         ●         ●         ●         ●         ●         ●         ●         ●         ●         ●         ●         ●         ●         ●         ●         ●         ●         ●         ●         ●         ●         ●         ●         ●         ●         ●         ●         ●         ●         ●         ●         ●         ●         ●         ●         ●         ●         ●         ●         ●         ●         ●         ●                                                                                                            |                                  |                                                    |                     |               |                                       |   | ~    |
|                                                                                                    | ę.                               |                                                    |                     |               |                                       |   |      |
|                                                                                                    |                                  |                                                    |                     |               |                                       |   |      |
|                                                                                                    |                                  |                                                    |                     |               |                                       |   |      |
|                                                                                                    | <u>n</u> -                       |                                                    |                     |               |                                       |   |      |
| 2                                                                                                    |                                  | HIRE OF STORIERUS STARDE PROF S                    |                     | 10°           |                                       |   |      |
|                                                                                                    |                                  | 2                                                  | ¢                   |               |                                       |   | ~    |
| ● ● Sheet ●         ■ 1頁 I行 I子 100% ●         ●         ●         >           ● ● ● ● ● ● ● ● ● ● ● ● ● ● ● ● ● ● ●                                                                                                    | 8 -                              | 挿入(0) キャンセル ヘルプ(H)                                 |                     |               |                                       |   | ÷    |
| E TAVATOLE IN CONTRACT, FORMANCE, FORMAN CAL                                                                                                    | < > DS                           | Sheeti ●                                           |                     |               |                                       |   |      |
|                                                                                                    | E 12                             | AVENUEL NO. 42401VC2. COMPLAN                      |                     |               |                                       |   |      |

7. 複数の写真がまとめて貼り付けられます。

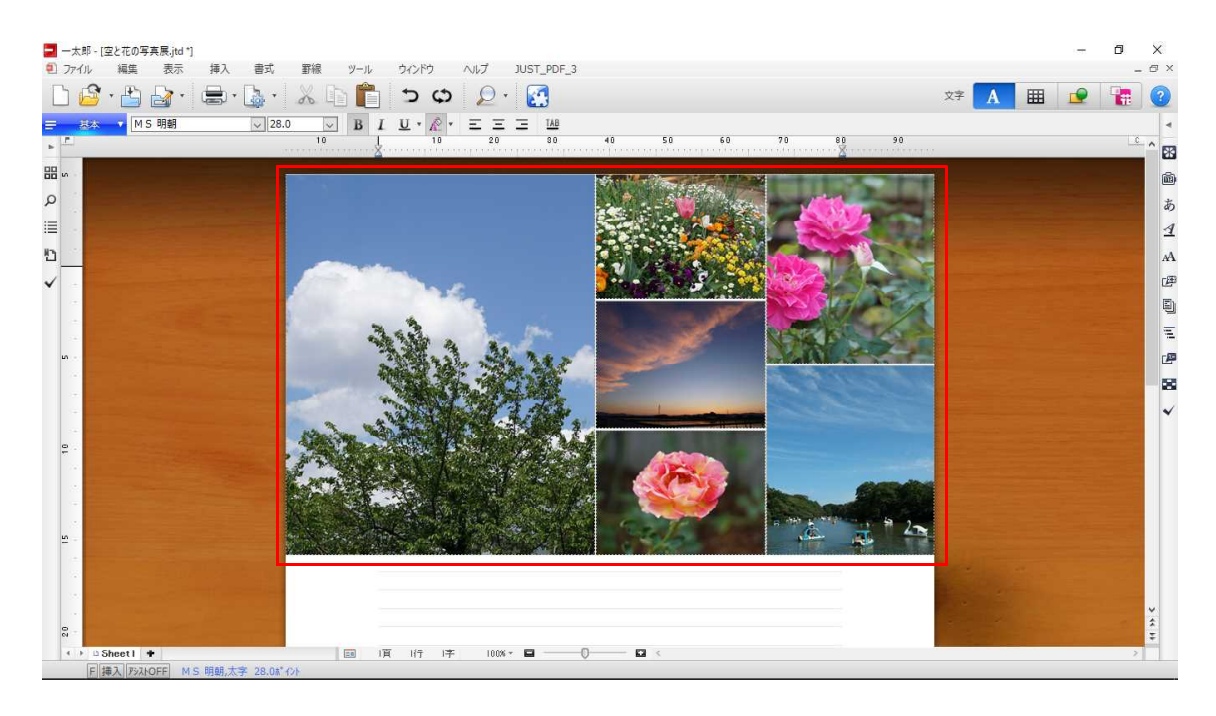

## ●枠操作パレットを利用して調整する

8. ツールパレットを開き、写真を選択します。[枠操作]の[文字よけ]で、写真と文 字を重ねて配置するか、よけるかなどを設定できます。重ねたくない場合は、[広い方に 配置]や[配置しない]を選択します。

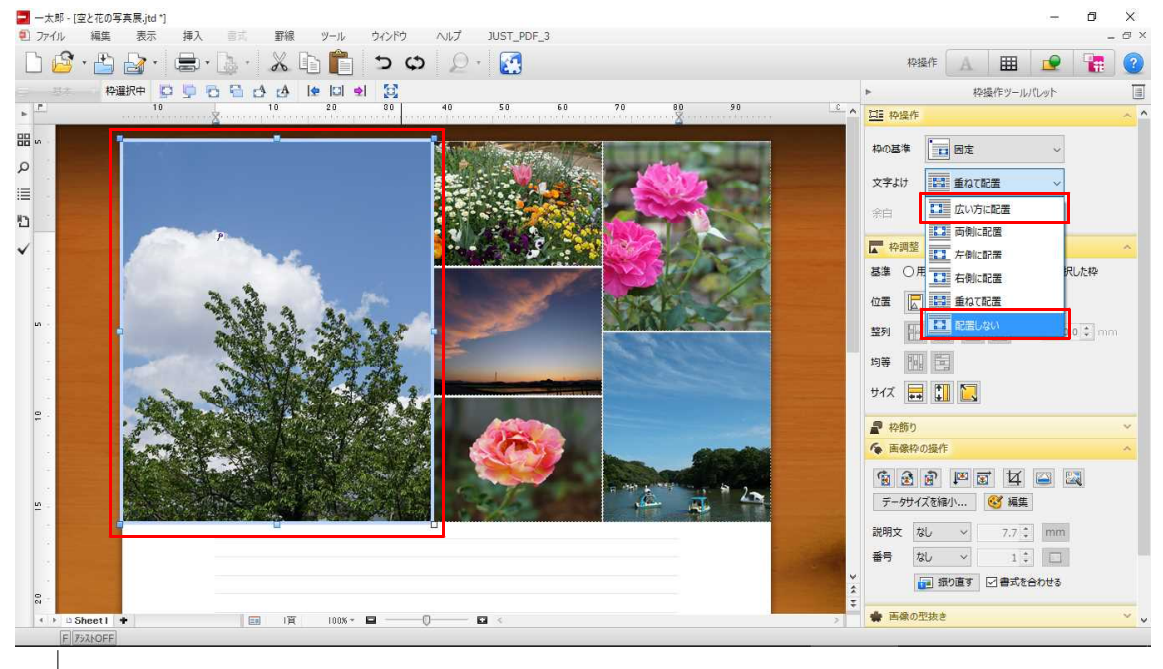

9. [画像枠の操作]の[トリミング]で表示範囲を調整できます。表示範囲の枠にマウ スポインターを合わせ、手の形の位置でドラッグして表示範囲を変更します。

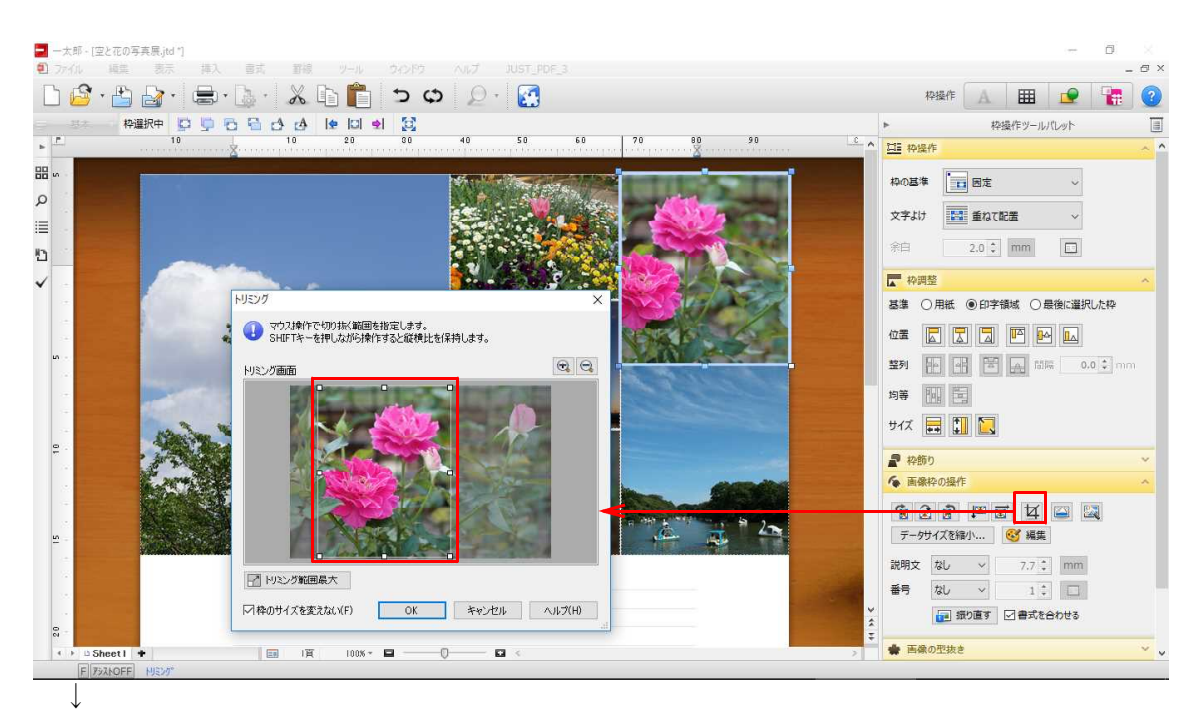

10. トリミング範囲を変更したい場合は、[枠のサイズを変えない] にチェックを入れ、 [Shift] キーを押しながら四隅のいずれかの■をドラッグします。

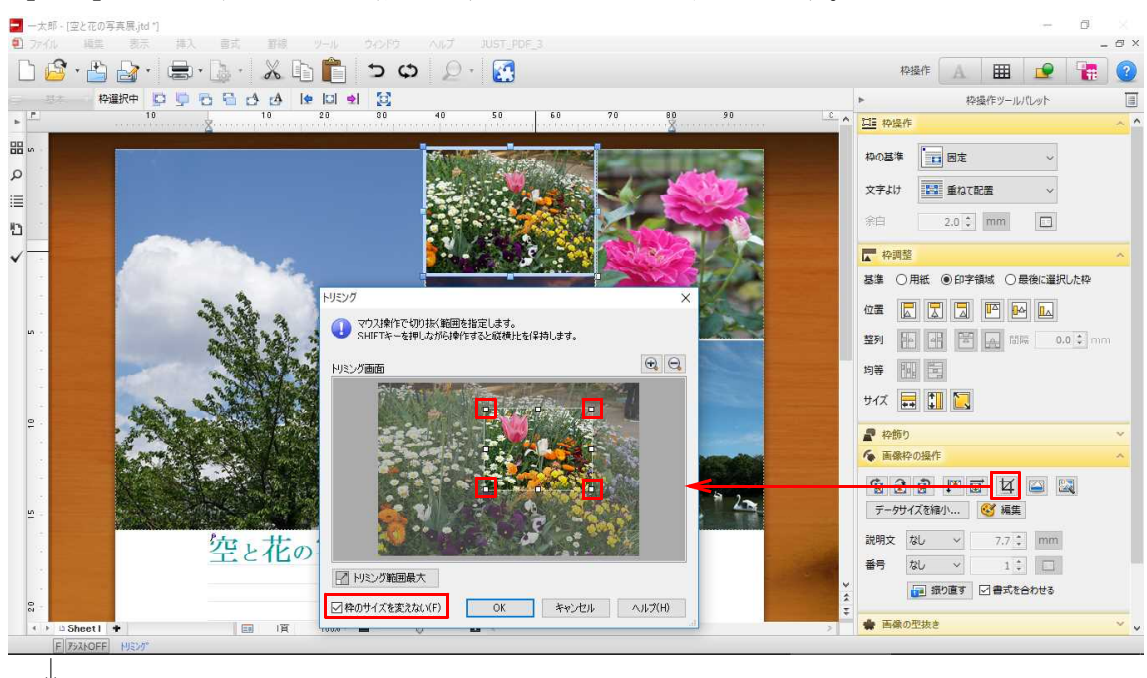

11. 解像度の高い写真のままだとファイルサイズが大きくなり、文書の編集が遅くなることがあります。[データサイズを縮小]をクリックすると、解像度を低くしてファイルサイズを小さくできます。

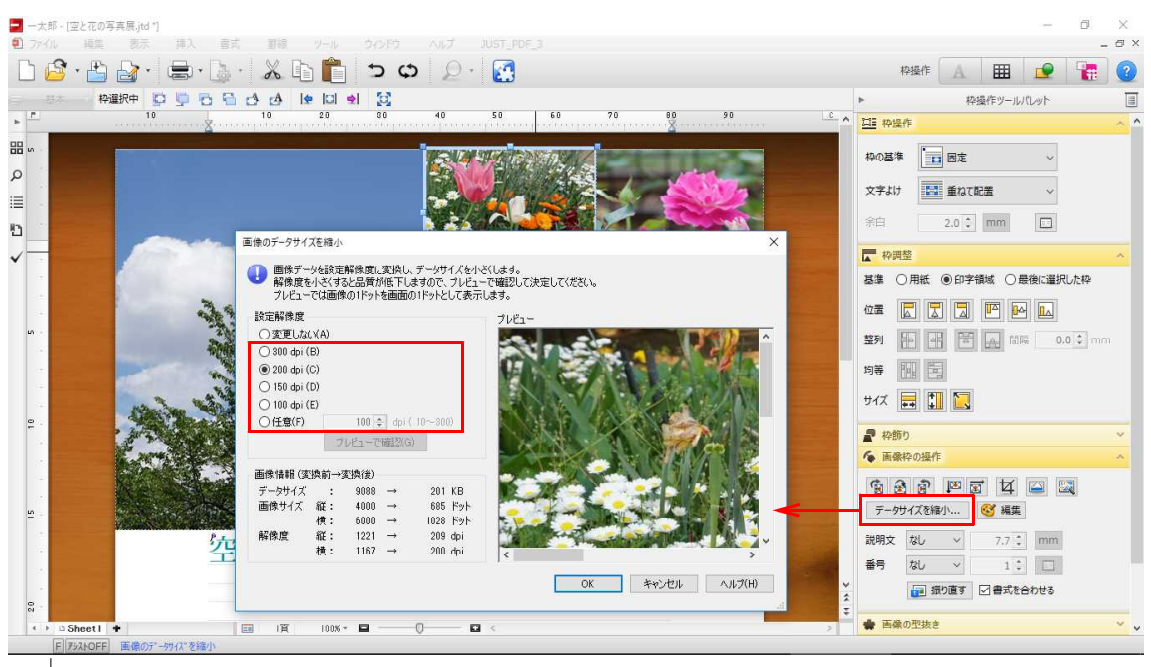

 $\downarrow$ 

12. 写真をまとめて挿入し、調整できました。

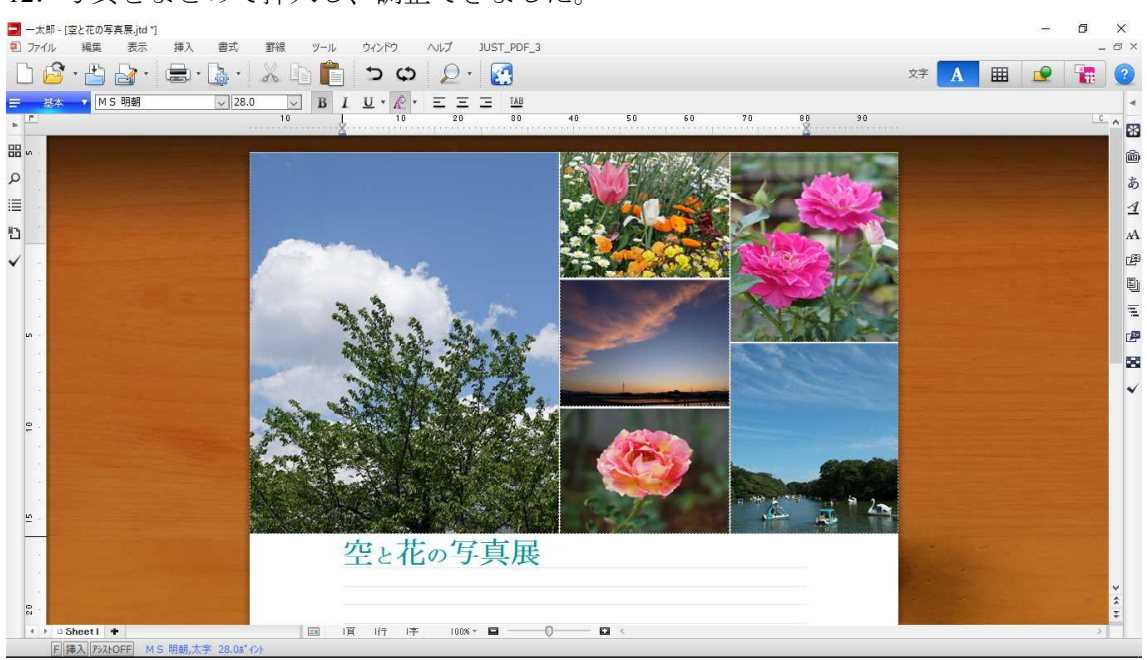